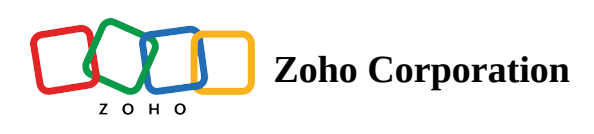

## **Change Account Owner**

The user who created the Zoho Shifts organization is referred to as the account owner. The account owner can transfer ownership through the following steps.

- 1. Click on the **Settings** icon.
- 2. Click on the **Change Account Owner** option.
- 3. Select the new account owner from the dropdown.
  - Note: The new account owner should be assigned the Administrator access level.
- 4. Click on **Change Account Owner**.

The account owner can also send an email to <u>support@zohoshifts.com</u> from the registered email address requesting to change the account owner.